2025 年度第 I・2 学期, 夏季集中 全学共通科目・全学交流科目 抽選登録のお知らせ (2025 年度入学者対象)

全学共通科目・全学交流科目の抽選登録は,履修登録画面(学務情報システム)か ら行ってください。

| 2025年度 |    | 第   学期(※2025年度入学者のみ登録可)    |  |  |  |
|--------|----|----------------------------|--|--|--|
| 抽選登録期間 | 4月 | I 日(火) 9:00 ~ 4月4日(金)23:00 |  |  |  |
| 抽選結果公開 | 4月 | 7日(月)12:00 ~               |  |  |  |
| 追加募集期間 | 4月 | 7日(月)13:00 ~ 4月8日(火)23:00  |  |  |  |

|        | 2025年度 第2学期,    | 夏季集中            |
|--------|-----------------|-----------------|
| 抽選登録期間 | 5月13日(火) 9:00 - | ~ 5月19日(月)23:00 |
| 抽選結果公開 | 5月26日(月)12:00~  | ~               |
| 追加募集期間 | 5月26日(月)13:00~  | ~ 5月29日(木)23:00 |

抽選対象科目は,抽選で当選した学生あるいは,追加募集で追加した学生以外履修できません。 また,当選していない科目の履修について,担当教員への問い合わせは行わないでください。 (※卒業・進級等の事情により,やむを得ず当選していない抽選対象科目の履修が必要な場合は,所属学部(等)

の教務担当窓口に相談してください。)

## 当選した抽選対象科目は、履修削除できません。

- ・抽選で当選した科目… 抽選結果発表時より,追加募集期間中であっても削除できません。
- ・追加募集で履修追加した科目… 追加募集期間終了時に削除できなくなります。

```
抽選登録を行う時点でシラバスをよく確認し,自身が履修を希望する科目のみを抽選登録するよ
うにしてください。
```

(※やむを得ず当選した抽選対象科目を削除する必要がある場合は,所属学部(等)の教務担当窓口に相談してく ださい。)

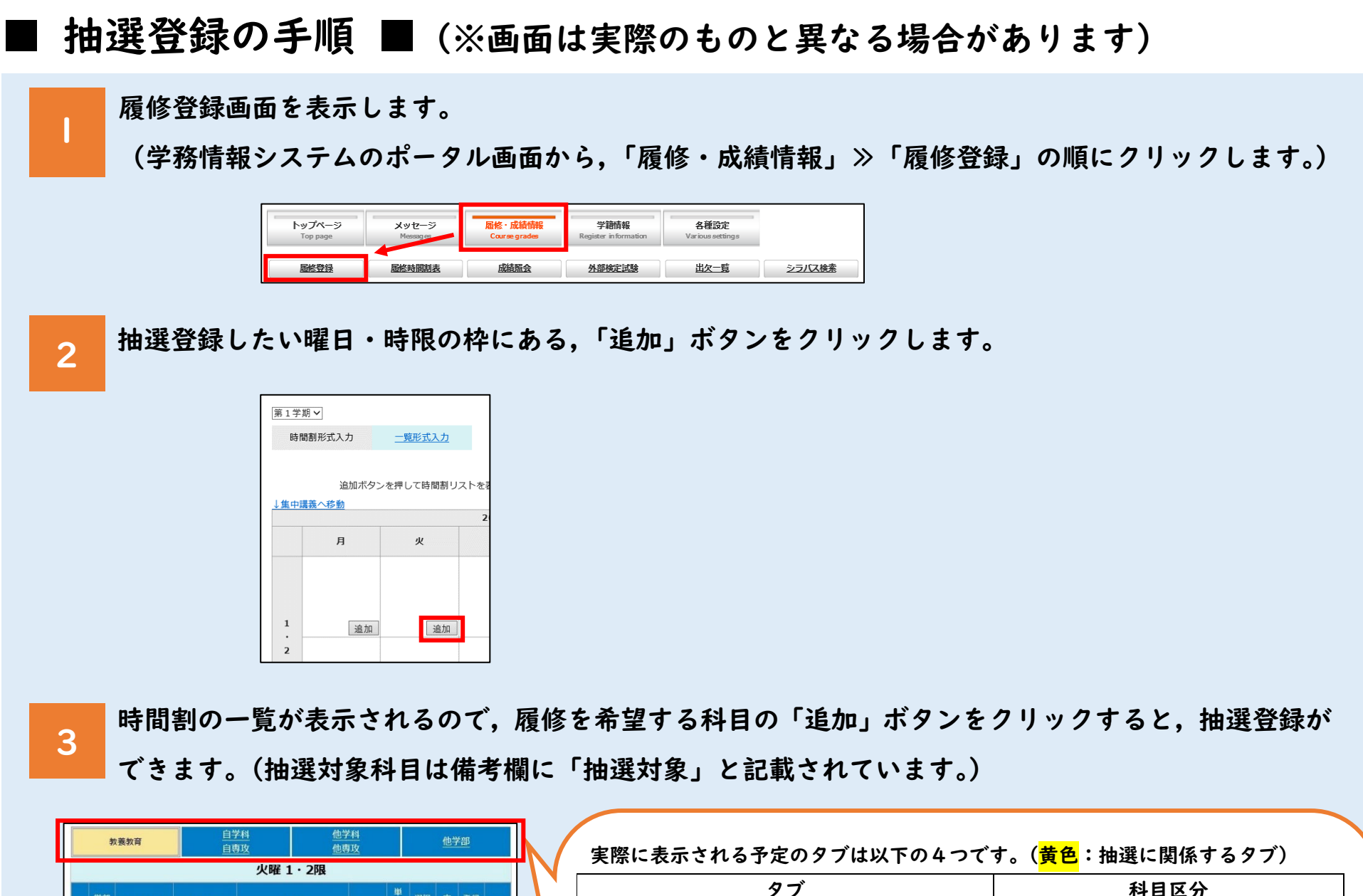

| 教養教育                         | 自学科<br>自専攻         他学科<br>也専攻         他学科<br>也専攻         他学部           火曜1・208 |                      |       |       | 実際に表示される予定のタブは以下の4つつ | ごす。( <mark>黄色</mark> :抽選に関係するタブ) |  |  |  |  |  |  |
|------------------------------|--------------------------------------------------------------------------------|----------------------|-------|-------|----------------------|----------------------------------|--|--|--|--|--|--|
| 学部時間期コード                     | 利日名                                                                            | 教員名                  | 単選択定登 | 録 備書  | タブ                   | 科目区分                             |  |  |  |  |  |  |
| 名教養                          | 日本史を見る                                                                         |                      | 数区分員者 | 数抽通   | 全学共通科目・英語科目          | 全学共通科目・英語科目                      |  |  |  |  |  |  |
| 1<br>教育<br>202191*****<br>教養 | 眼<br>数理科学の世                                                                    | 員氏名 道加               | 1 150 | 対象 抽選 | 自学科自専攻               |                                  |  |  |  |  |  |  |
| 2 教育 202191****              | <u>界C</u> 教                                                                    | <u>界C</u> 教員 氏名 通加 1 |       |       |                      |                                  |  |  |  |  |  |  |
|                              |                                                                                |                      |       |       | 他学部・全学交流科目※          | - 専门教育科日                         |  |  |  |  |  |  |
|                              |                                                                                |                      |       |       | (抽選を行うのは「全学交流科目」のみ)  |                                  |  |  |  |  |  |  |
|                              |                                                                                |                      |       |       | ※医学部医学科の学生については、医学部  | 『保健学科開講の全学交流科目(医学部保              |  |  |  |  |  |  |
|                              |                                                                                |                      |       |       | 健学科の学生については、医学部医学科   | 開講の全学交流科目)もこのタブに表示               |  |  |  |  |  |  |
|                              |                                                                                |                      |       |       | されます。                |                                  |  |  |  |  |  |  |
|                              |                                                                                |                      |       |       |                      |                                  |  |  |  |  |  |  |

4

登録した科目を削除する場合は、「第〇希望削除」ボタンをクリックします。

■ 科目を追加する場合は,2~3の手順を繰り返します(同じ曜日・時限に第5希望まで登録できます)。

| 進中講義へ移動 |             |                        |
|---------|-------------|------------------------|
| 月       | <u>к</u>    | 時間割コード(10桁の数字の部分)をクリック |
|         | 202191 **** | ると、その科目のシラバスにジャンプします。  |
|         | 1単位<br>第1学期 |                        |
|         | [現代と社会]     |                        |
|         | 日本史を見る眼     |                        |
|         | 抽選対象        |                        |
|         | 第1希望削除      |                        |
|         | 202191 **** | 抽選で当選した科目は,履修削除できません。  |

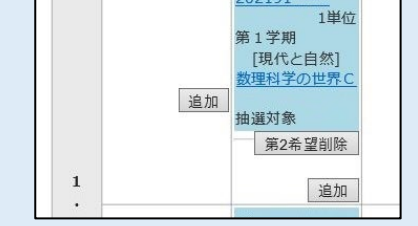

シラバスをよく確認し,自身が履修を希望する 科目のみを抽選登録するようにしてください。

抽選登録時の注意事項

- ・抽選登録及び追加募集への応募が可能な科目の一覧は、岡山大学 HP
   (https://www.okayama-u.ac.jp/tp/student/timetableindex.html)
   をご確認ください。
- ・自身が割り当てられている「コミュニケーション英語(S&L, R&W)」の 曜日・時限は,抽選登録できません。ただし,追加募集では履修追加可能です。

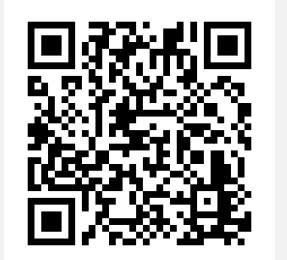

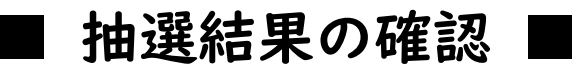

履修登録画面から抽選結果を確認します。

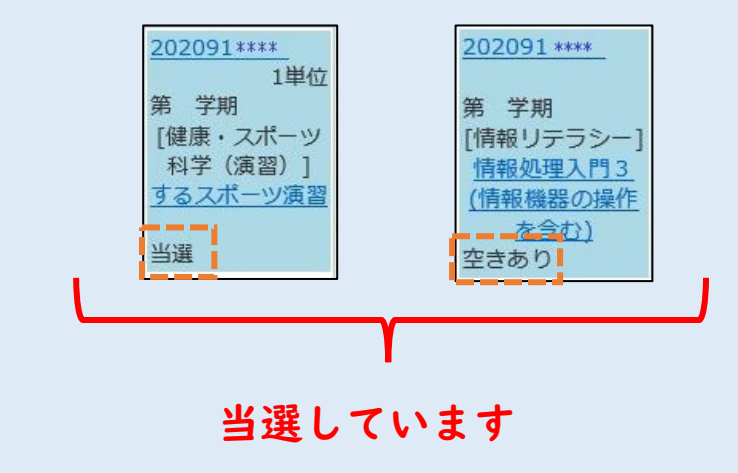

| 左下の    | 区分表示について   |                   |
|--------|------------|-------------------|
| 当選 :   | 定員が埋まっている  | 時間割               |
| 空きあり:  | 定員に余裕がある状  | 態                 |
| ※当選しな: | かった科目は,履修登 | 登録画面上から削除されます。    |
| 抽選登録   | した科目は,必要に応 | らじて各自で控えておいてください。 |
| ※当選した  | 科目は,履修削除でき | きません。             |

追加募集の手順 ■

追加募集は先着順です。

<科目を追加する場合>

履修登録画面を表示し、履修追加したい曜日・時限の枠にある、「追加」ボタンをクリックします。

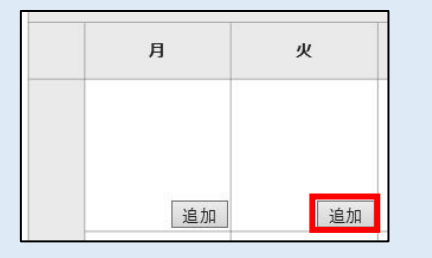

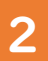

表示された時間割の一覧で、備考欄に「空きあり」と記載されている科目は追加が可能です。 「追加」ボタンをクリックすると,登録ができます。

|   | 教養教育               |             | <u>自学科</u><br>自専攻 | <u>他学</u><br>他専 | 他学科<br>他専攻 |     |          | 他学部 |          |          |  |
|---|--------------------|-------------|-------------------|-----------------|------------|-----|----------|-----|----------|----------|--|
|   | 火曜 3・4限            |             |                   |                 |            |     |          |     |          |          |  |
|   | <del>学部</del><br>名 | 時間割コード      | 科目名               | 教員名             |            | 単位数 | 選択<br>区分 | 定員  | 登録<br>者数 | 備考       |  |
| 1 | 教養<br>教育           | 202191 **** | 王朝物語の世界3          | 教員 氏名           | 追加         | 1   |          | 100 |          | 空き<br>あり |  |
| 2 | 教養<br>教育           | 202191 **** | 社会学で考える           | 教員 氏名           | 追加         | 1   |          | 50  |          | 空き<br>あり |  |

追加募集は,空きのある科目であれば,曜日・ 時限に関係なく履修追加が可能です。

## <追加した科目を削除する場合>

追加募集で追加した科目は、追加募集期間中に限り、削除する科目の「削除」ボタンをクリックするこ 3 とで削除できます。

※削除できるのは,追加募集で追加した科目のみです。抽選で当選した科目は削除できません。

## ※削除すると元に戻せませんので,注意してください。

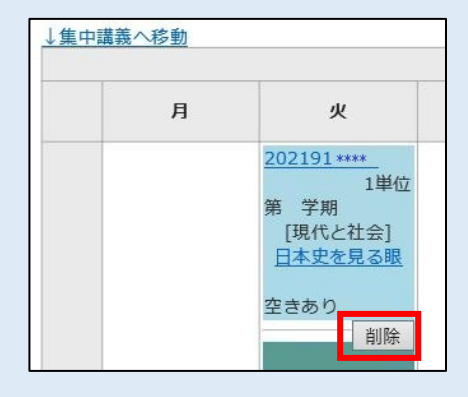

追加募集期間終了時に、追加募集で追加した 科目は履修削除できなくなります。